## Creation of the OLA (Online Learning Agreement):

- 1. Open <u>https://learning-agreement.eu/</u>
- 2. Select "log in" and log in using the Log in with MyAcademicID

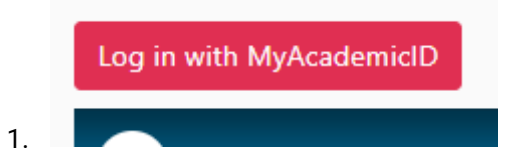

2. Search for Czech university of ... and select it.

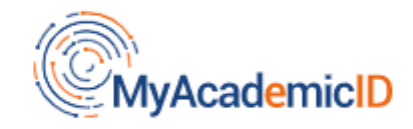

## Login with

czech university of life

×

Czech University of Life Sciences Prague czu.cz

3. Use the same credentials as for the UIS. For example,

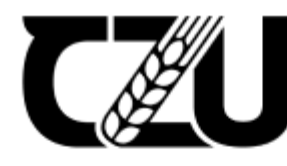

Czech University of Life Sciences Prague

Přihlásit se k MyAcademicID IAM Service

Uživatelské jméno

xpokp011

.....

Heslo

🗆 Nepamatovat přihlášení.

Smazat předešlé povolení k uvolnění Vašich informací pro tuto službu.

Přihlášení

**NOTE**: if the login via the MyAcademicID **does not work**, feel free to use the **Google** account instead.

3. After a successful login, you need to create a new OLA by selecting Create New.

1. There is a great video guide, which I share with you below. **but before you watch** it make sure to know the following details:

• You are going on a **Blended Mobility with Short-term Physical Mobility**. So make sure to select it. (*In the video, it is time* 1:25)

The academic year is 2023/2024 (time in the video around 2:15)
Sending institution is CZU, which is registered in the system under the name "CESKA ZEMEDELSKA UNIVERZITA V PRAZE"

• You can check that you selected the correct university by its Erasmus code, which for CZU is CZ PRAHA02. (*time in the video around 2:50*)

• The Sending Responsible Person (a person from CZU) depends on your faculty.

| Faculty | Resp. person name | Resp. person position                  | Email                | Phone number              |
|---------|-------------------|----------------------------------------|----------------------|---------------------------|
| FAPPZ   | Lenka Kourimska   | Vice-dean for<br>international affairs | iro@af.czu.cz        | You can leave it<br>empty |
| FŽP     | Tereza Bessko     | Erasmus coordinator                    | bessko@fzp.czu.cz    | You can leave it<br>empty |
| FTZ     | Jana Hummelova    | Erasmus coordinator                    | hummelova@ftz.czu.cz | You can leave it<br>empty |

• The Sending Administrative Contact Person is not a mandatory field, so you can leave it **empty**.

• The Receiving Institution depends on where you are going on your BIP Erasmus.

• The Receiving Responsible Person (a person from the receiving institution) again **depends on your destination**. Unfortunately, I have not been provided with this information; therefore, it is **your responsibility to contact the receiving university to obtain this information**.

• The start and end of your mobility depend on the destination.

• The added component (a subject) depends on the BIP you will participate. Usually, the BIP name is also the name of the component (a subject); however, make sure to double check it. Receiving universities usually send out information on what to fill into the OLA.

• Language is English, and the level is B2 (time in the video around 7:27)

2. Here is the entire video

guide: <u>https://www.youtube.com/watch?v=palKpHJvTlg&ab\_channel=EuropeanU</u> <u>niversityFoundation</u>